## Annual Performance Report (Quick Guide)

1. Click on the launcher and select Reports

| REPORT LIBRARY EXPLORE DATA ANALYSIS DEARCH = CASELOAD | Demo Agency                          | 🖃 🧮 🗳 📴 🔤           |
|--------------------------------------------------------|--------------------------------------|---------------------|
|                                                        | REPORT LIBRARY EXPLORE DATA ANALYSIS | © SEARCH ≡ CASELOAD |

2. From the Report Library select HUD Reports; this will roll out the report options under this category.

| S <u>)</u><br>Ri | /Stem<br>Port Library Explore data analysis |         |          |         |            |          |   |
|------------------|---------------------------------------------|---------|----------|---------|------------|----------|---|
| REF              | ORT LIBRARY                                 |         | SETUR    |         | E REPORTS  | CALENDAR |   |
|                  | Favorite Reports                            | 0 re    | ľ        |         |            |          |   |
|                  | Data Quality Reports                        | 6 re    | MERGE    | INVENTO | RA<br>KA   |          |   |
|                  | Administrator Reports                       | 33 repo | ort(s) 🗸 |         | No reports |          | - |
|                  | Service Based Reports                       | 13 repo | ort(s) 🗸 |         |            |          |   |
|                  | Program Based Reports                       | 19 repo | ort(s) 🗸 |         |            |          |   |
|                  | Assessment Based Reports                    | 4 repo  | ort(s) 🗸 |         |            |          |   |
|                  | Profile Screen Reports                      | 1 repo  | ort(s) 🗸 |         |            |          |   |
|                  | Housing                                     | 5 repo  | ort(s) 🗸 |         |            |          |   |
|                  | HUD Reports                                 | 10 repo | ort(s) 🗸 |         |            |          |   |

- 3. Select report number [HUDX-227] Annual Performance Report [FY 2022]
- 4. Select RUN, this will populate a new screen from the report library

| System                                                        |                                           | III 🖂           |
|---------------------------------------------------------------|-------------------------------------------|-----------------|
| REPORT LIBRARY EXPLORE DATA ANALYSIS                          |                                           | <b>D</b> SEARCH |
| HUD Reports                                                   | 10 report(s) 🥆                            |                 |
| v3.6 [HUDX-224] PATH Annual Report [FY 2022]                  | *   🕑 RUN   🖄 SCHEDULE   MORE INFO~       |                 |
| [HUDX-111] HUD CSV / XML Program Data Export [FY 2022]        | ★   🕑 RUN   💆 SCHEDULE   MORE INFO 🗸      |                 |
| [HUDX-225] HMIS Data Quality Report [FY 2022]                 | ★   🕢 RUN   🖾 SCHEDULE   MORE INFO >      |                 |
| [HUDX-225] HMIS Data Quality Report [FY 2023]                 | BETA *   🕢 RUN   🗇 SCHEDULE   MORE INFO 🗸 |                 |
| [HUDX-227] Annual Performance Report [FY 2022]                | I                                         |                 |
| [HUDX-227] Annual Performance Report [FY 2023]                | BETA *   🕢 RUN   🔁 SCHEDULE   MORE INFO 🗸 |                 |
| [HUDX-228] ESG CAPER [FY 2022]                                | ★   🕢 RUN   🗇 SCHEDULE   MORE INFO 🗸      |                 |
| [HUDX-228] ESG CAPER [FY 2023]                                | BETA *   🕢 RUN   🔁 SCHEDULE   MORE INFO 🗸 |                 |
| [HUDX-231] LSA Export - Project-Focused LSA [FY 2022]         | ★   🕑 RUN   💆 SCHEDULE   MORE INFO ∨      |                 |
| [HUDX-236] LSA - Project Descriptor HDX Upload Test [FY 2022] | ★   🕑 RUN   💆 SCHEDULE   MORE INFO ∨      |                 |

- 5. Select the filters you want to use to run the report(s)
  - a. CoC Filter Category Select Agency CoC
  - b. **CoC** Select PA-504
  - c. Program Type(s) Choose the name of the program or select ALL
  - d. **Program Status** From the dropdown menu select all programs, active programs, or inactive programs
  - e. **Program(s)** Choose ALL or the specific program
  - f. When making selections from dropdown lists, hold CTRL or Command to make multiple selections
  - g. Funding Criteria will be "Not Based on Funding Source"
    - i. If programs are part of the Integrated Service Network (ISN), funding source will be needed
  - h. Report Date Range Enter the date ranges for the report
  - i. Report Output Format Select the format as either Web Page, PDF, Excel, CSV Details, or CSV Upload
  - j. Drilldown Output Format Select the format as either Web Page, or CSV
    - i. If checking data use the Web Page Output and Drilldown format
    - **ii.** If you have checked your data and are ready to upload an APR to SAGE: Use the CSV-Upload option

|     | HUD Reports > [HUDX-227] Annual Performance Report [FY 2022] |                                                                   |        |  |  |  |
|-----|--------------------------------------------------------------|-------------------------------------------------------------------|--------|--|--|--|
|     | Switch Access Agency(-ies)                                   | Choose                                                            |        |  |  |  |
|     |                                                              | All                                                               |        |  |  |  |
|     |                                                              | Veterans Multi-Service Center (VMC)                               |        |  |  |  |
|     |                                                              | System                                                            |        |  |  |  |
| a - | CoC Filter Category                                          | Agency CoC                                                        | ~      |  |  |  |
| b - | CoC                                                          | PA-504                                                            | ~      |  |  |  |
| с-  | Program Type(s)                                              | Choose                                                            | *      |  |  |  |
|     |                                                              | All                                                               |        |  |  |  |
|     |                                                              | Emergency Shelter                                                 | _      |  |  |  |
|     | Transitional Housing                                         |                                                                   |        |  |  |  |
|     |                                                              | PH - Permanent Supportive Housing (disability required for entry) | -      |  |  |  |
| d - | Program Status                                               | All Programs                                                      | ~      |  |  |  |
| e - | Program(s)                                                   | Choose                                                            | •      |  |  |  |
|     |                                                              | All                                                               |        |  |  |  |
|     |                                                              | VMC SSVF Program - Homeless Prevention                            |        |  |  |  |
|     |                                                              | VMC SSVF Program - RRH                                            |        |  |  |  |
|     |                                                              | VMC SSVF Program - Street Outreach                                | *      |  |  |  |
|     | Apply Client Location Filter                                 | No                                                                | ~      |  |  |  |
|     | LEGACY FEATURE: SERVICE B                                    | ASED FUNDING SOURCE                                               |        |  |  |  |
| g - | Funding Criteria                                             | Not Based on Funding Source                                       | $\sim$ |  |  |  |
| h - | Report Date Range                                            | 10/01/2021 and 09/30/2022                                         |        |  |  |  |
| i - | Report Output Format                                         | Web Page O PDF O Excel O CSV-Details O CSV-Upload                 |        |  |  |  |
| j-  | Drilldown Output Format                                      | Web Page O CSV                                                    |        |  |  |  |
|     |                                                              | SUBMIT                                                            |        |  |  |  |

- 6. Select "SUBMIT" to generate your report
- 7. For additional Annual Performance Report resources please visit <u>https://www.bitfocus.com/apr-resources</u>